<u>Οδηγίες για την υποβολή «Δήλωσεων Προτίμησης Σχολικών Μονάδων» σε σχολικές</u> μονάδες της Πιερίας, μέσω του Online Συστήματος Διαχείρισης Μητρώου Εκπαιδευτικών και Υποβολής Αιτήσεων Μεταθέσεων (https://teachers.minedu.gov.gr).

- 1. Μπαίνετε στην εφαρμογή χρησιμοποιώντας του κωδικούς του sch.gr .
- 2. Επιλέγετε «Αιτήσεις μετάθεσης» και μπαίνετε στην αίτηση
- 3. Πατήστε «Διόρθωση»
- 4. Επιλέξτε με + τις σχολικές μονάδες που σας ενδιαφέρουν
- 5. Πατώντας την επιλεγμένη σχολική μονάδα, μπορείτε να τη σύρετε και να της αλλάξετε θέση επιλογής.
- 6. Πατήστε «Προσωρινή Αποθήκευση» για να αποθηκευτούν οι επιλογές σας.

Μπορείτε να αλλάξετε θέση στις επιλογές ή να τροποποιήσετε την αίτησή σας πατώντας «Διόρθωση», όσες φορές επιθυμείτε έως την λήξη της προθεσμίας των δηλώσεων. Μετά, η εφαρμογή θα κλειδώσει και δεν θα δέχεται αλλαγές.